PRUEBA DE HABILIDADES PRÁCTICAS CCNP

JOVANNY ARIAS MORALES

UNIVERSIDAD NACIONAL ABIERTA Y A DISTANCIA INGENIERIA DE TELECOMUNICACIONES DIPLOMADO CISCO CCNP BOGOTA 2019 PRUEBA DE HABILIDADES PRÁCTICAS

JOVANNY ARIAS MORALES

Diplomado de profundización CISCO CCNP prueba de Habilidades prácticas

> GERARDO GRANADOS ACUÑA Magíster en Telemática

UNIVERSIDAD NACIONAL ABIERTA Y A DISTANCIA INGENIERIA DE TELECOMUNICACIONES DIPLOMADO CISCO CCNP BOGOTA 2019

# NOTA DE ACEPTACIÓN

Presidente del Jurado

Jurado

Jurado

Bogotá 11 de septiembre 2019

# CONTENIDO

| INTRODUCCION | 10 |
|--------------|----|
| ESCENARIO 1  | 11 |
| ESCENARIO 2  | 18 |
| ESCENARIO 3  | 29 |
| CONCLUSIONES | 45 |
| BIBLIOGRAFIA | 46 |

# LISTA DE TABLAS

| Tabla 1. Direccionamiento Router R1, R2, R3, R4. | 18 |
|--------------------------------------------------|----|
| Tabla 2. Información configuración dispositivos. | 35 |
| Tabla 3. Direccionamiento SW1, SW2, SW3.         | 38 |

## LISTA DE FIGURAS

| Figura 1. Diagrama de Topología Primer Escenario            | 11 |
|-------------------------------------------------------------|----|
| Figura 2. Validación de aprendizaje de rutas                | 15 |
| Figura 3. Rutas aprendidas por EIGRP y OSPF                 | 15 |
| Figura 4. Validación rutas aprendidas en Router 1           | 16 |
| Figura 5. Validación rutas aprendidas en Router 5           | 17 |
| Figura 6. Diagrama Topología Segundo Escenario              | 18 |
| Figura 7. Validación rutas aprendidas Protocolo BGP         | 20 |
| Figura 8. Rutas Aprendidas Protocolo BGP                    | 21 |
| Figura 9. Comando show ip route validación rutas por BGP R3 | 22 |
| Figura 10. Redes compartidas por BGP                        | 23 |
| Figura 11. Redes aprendidas por BGP                         | 24 |
| Figura 12. Rutas estáticas configuradas                     | 26 |
| Figura 13. Validación Rutas Router 2                        | 27 |
| Figura 14. Validación Rutas Router 3                        | 27 |
| Figura 15. Validación Rutas Router 4                        | 28 |
| Figura 16. Topología Escenario Tres.                        | 29 |
| Figura 17. Verificación comando show VTP status             | 30 |
| Figura 18. Verificación show VTP status SW2                 | 31 |
| Figura 19. Verificación show VTP status SW3                 | 31 |
| Figura 20. Verificación interfaces modo trunk SW1           | 32 |
| Figura 21. Verificación interfaces modo trunk SW2           | 32 |

| Figura 22. Validación interfaces modo trunk SW1      | 33 |
|------------------------------------------------------|----|
| Figura 23. Verificación comando show Vlan brief      | 35 |
| Figura 24. Ordenadores conectados al SW1 – SW2 – SW3 | 37 |
| Figura 25. Prueba de ping Vlan 10                    | 39 |
| Figura 26. Prueba de ping Vlan 20 y 30               | 39 |
| Figura 27. Pruebas de Conectividad Vlan 20           | 40 |
| Figura 28. Pruebas de Conectividad                   | 40 |
| Figura 29. Pruebas de conectividad Vlan 30           | 41 |
| Figura 30. Pruebas de conectividad Vlan 10 y 20      | 41 |
| Figura 31. Pruebas de ping SW2                       | 42 |
| Figura 32. Pruebas de ping SW1                       | 42 |
| Figura 33. Pruebas de ping SW3                       | 43 |
| Figura 34. Pruebas de ping a cada PC                 | 43 |
| Figura 35. Pruebas de ping a cada PC                 | 44 |
| Figura 36. Pruebas de ping a cada PC                 | 44 |

#### GLOSARIO

**Networking:** Es la integración de dos o más redes con la finalidad de compartir o vincular dos o más dispositivos informáticos con el propósito de compartir datos. Las redes están construidas con una mezcla de hardware y software incluyendo el cableado necesario para conectar los equipos.

**Conectivida**d: Es la capacidad de un dispositivo de poder ser conectado o establecer una conexión o comunicación con una red con el fin de enviar y recibir información, está dada por su capacidad para conectarse a una red como internet o a otros equipos y periféricos.

**Router:** Es un dispositivo que opera en capa tres, así mismo permite que varias redes u ordenadores se conecten entre sí. Es también conocido como enrutador y se trata de un producto de hardware que permite interconectar computadoras que funcionan en el marco de una red.

**Protocolos de Enrutamiento:** Son el conjunto de reglas utilizadas por el Router cuando se comunica con otro Router con el fin de compartir información y tablas de enrutamiento. Un protocolo de enrutamiento es la aplicación de un algoritmo de enrutamiento en el software o hardware.

**Vlan:** Es un método para crear redes lógicas independientes dentro de una misma red física, su acrónimo de virtual LAN (red de área local virtual). Varias Vlan pueden coexistir en un único conmutador físico o en una única red física.

#### RESUMEN

El objetivo principal del siguiente informe es el describir los pasos correspondientes a la configuración de los escenarios planteados a la prueba de habilidades prácticas del diplomado de profundización Cisco CCNP.

Adicional al realizar los ejercicios planteados nos ayuda a validar y profundizar en los conocimientos adquiridos durante el proceso de aprendizaje dentro del curso, así como el saber afrontar las situaciones que se nos presentan en la administración de las Topologías de Networking.

El objetivo principal es el enriquecimiento del estudiante en un área de profundización del área de telecomunicaciones que permita poseer una base práctica para el mejoramiento de análisis proactivo sobre la plataforma de red y de Networking.

### INTRODUCCIÓN

En el desarrollo de esta actividad, se realizarán las actividades propuestas en los tres (3) escenarios habilitados para tal fin, se pondrán a prueba las configuraciones básicas y se implementará la solución de cada una de ellas utilizando los comandos propuestos en la guía tales como show ip route para la verificación de la conectividad y se utilizará la herramienta GNS3 para el desarrollo de la guía.

Se realizará un paso a paso de las configuraciones realizadas las cuales corresponden a las pruebas de habilidades del diplomado Cisco CCNP, este diplomado nos ofrece una experiencia única con una gran carga de habilidades prácticas de Routing, Switching y resolución de problemas.

Adicional otro factor importante para la implementación de redes es conocer los protocolos básicos de enrutamiento ya que ellos se encargan de la comunicación entre los CPE para la generación de las tablas de enrutamiento.

#### **ESCENARIO 1**

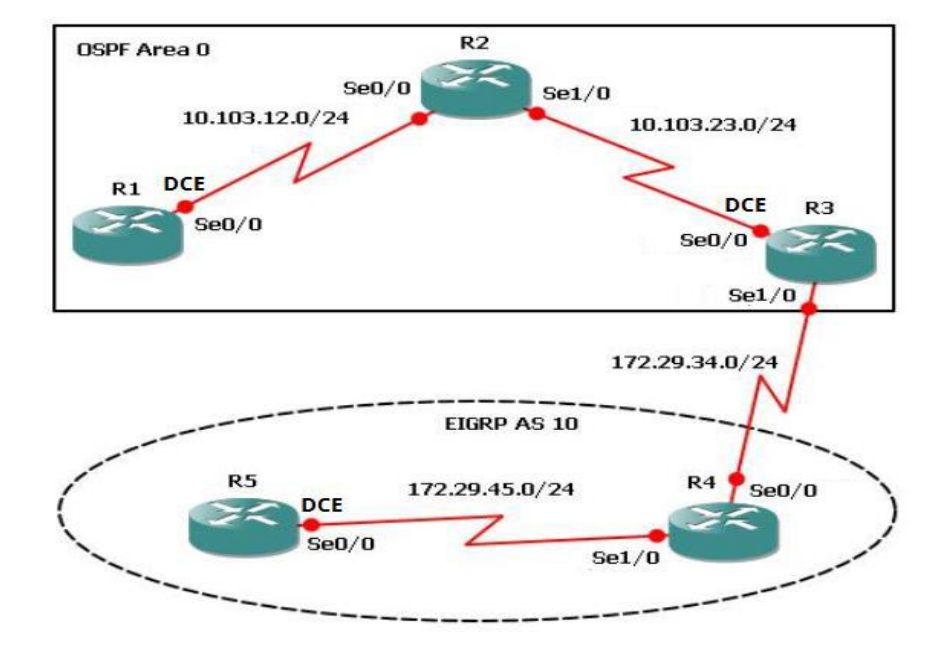

### Figura 1. Diagrama Topología Primer Escenario

Aplique las configuraciones iniciales y los protocolos de enrutamiento para los Routers R1, R2, R3, R4 y R5 según el diagrama. No asigne Passwords en los Routers. Configurar las interfaces con las direcciones que se muestran en la topología de red.

Router>enable

Router#configure terminal

Router(config)#hostname R1

- R1(config)#no ip domain-lookup
- R1(config)#line con 0
- R1(config-line)#logging synchronous
- R1(config-line)#exec-timeout 0 0

R1(config)#int s0/0/0

R1(config-if)#ip address 10.103.12.1 255.255.255.0

R1(config-if)#clock rate 64000

R1(config-if)#no shutdown

R2(config)#int s0/0/0

R2(config-if)#ip address 10.103.12.2 255.255.255.0

R2(config-if)#no shutdown

R2(config-if)#int s0/0/1

R2(config-if)#ip address 10.103.23.2 255.255.255.0

R2(config-if)#no shutdown

R3(config)#int s0/0/0

R3(config-if)#ip address 10.103.23.1 255.255.255.0

R3(config-if)#clock rate 64000

R3(config-if)#no shutdown

R3(config-if)#int s0/0/1

R3(config-if)#ip address 172.29.34.2 255.255.255.0

R3(config-if)#no shutdown

R4(config)#int s0/0/0

R4(config-if)#ip address 172.29.34.1 255.255.255.0

R4(config-if)#no shutdown

R4(config-if)#int s0/0/1

R4(config-if)#ip address 172.29.45.2 255.255.255.0

R4(config-if)#no shutdown

R5(config)#int s0/0/0

R5(config-if)#ip address 172.29.45.1 255.255.255.0

R5(config-if)#clock rate 64000

R5(config-if)#no shutdown

Cree cuatro nuevas interfaces de Loopback en R1 utilizando la asignación de direcciones 10.1.0.0/22 y configure esas interfaces para participar en el área 0 de OSPF.

R1(config)#int loopback0

- R1(config-if)#ip address 10.1.0.1 255.255.255.0
- R1(config-if)#ip ospf 1 area 0
- R1(config-if)#ip ospf network point-to-point
- R1(config-if)#int loopback1
- R1(config-if)#ip address 10.1.1.1 255.255.255.0
- R1(config-if)#ip ospf 1 area 0
- R1(config-if)#ip ospf network point-to-point
- R1(config-if)#int loopback2
- R1(config-if)#ip address 10.1.2.1 255.255.255.0
- R1(config-if)#ip ospf 1 area 0
- R1(config-if)#ip ospf network point-to-point
- R1(config-if)#int loopback3
- R1(config-if)#ip address 10.1.3.1 255.255.255.0
- R1(config-if)#ip ospf 1 area 0
- R1(config-if)#ip ospf network point-to-point

R1(config-if)#end

Cree cuatro nuevas interfaces de Loopback en R5 utilizando la asignación de direcciones 172.5.0.0/22 y configure esas interfaces para participar en el Sistema Autónomo EIGRP 10.

R5(config)#int lo0

R5(config-if)#ip address 172.5.0.1 255.255.255.0

R5(config-if)#int lo1

R5(config-if)#ip address 172.5.1.1 255.255.255.0

R5(config-if)#int lo2

R5(config-if)#ip address 172.5.2.1 255.255.255.0

R5(config-if)#int lo3

R5(config-if)#ip address 172.5.3.1 255.255.255.0

R5(config-if)#exit

R5(config)#router eigrp 10

R5(config-router)#network 172.5.0.0 0.0.3.255

R5(config-router)#end

Analice la tabla de enrutamiento de R3 y verifique que R3 está aprendiendo las nuevas interfaces de Loopback mediante el comando show ip route.

Se toma la imagen en donde se puede evidenciar el aprendizaje de rutas a través de los protocolos de enrutamiento dinámicos (OSPF, EIGRP)

Figura 2. Validación de aprendizaje de rutas

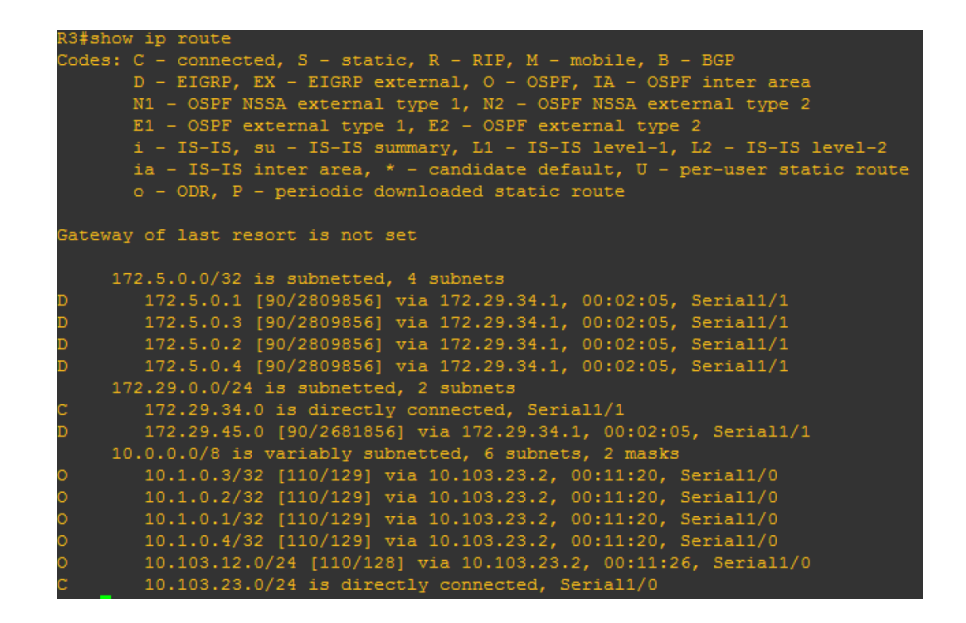

Figura 3. Rutas aprendidas por EIGRP y OSPF

| R3#show ip route                                                        |
|-------------------------------------------------------------------------|
| Codes: C - connected, S - static, R - RIP, M - mobile, B - BGP          |
| D - EIGRP, EX - EIGRP external, O - OSPF, IA - OSPF inter area          |
| N1 - OSPF NSSA external type 1, N2 - OSPF NSSA external type 2          |
| E1 - OSPF external type 1, E2 - OSPF external type 2                    |
| i - IS-IS, su - IS-IS summary, L1 - IS-IS level-1, L2 - IS-IS level-2   |
| ia - IS-IS inter area, * - candidate default, U - per-user static route |
| o - ODR, P - periodic downloaded static route                           |
|                                                                         |
| Gateway of last resort is not set                                       |
|                                                                         |
| 172.5.0.0/32 is subnetted, 4 subnets                                    |
| D 172.5.0.1 [90/2809856] via 172.29.34.1, 00:02:05, Serial1/1           |
| D 172.5.0.3 [90/2809856] via 172.29.34.1, 00:02:05, Serial1/1           |
| D 172.5.0.2 [90/2809856] via 172.29.34.1, 00:02:05, Serial1/1           |
| D 172.5.0.4 [90/2809856] via 172.29.34.1, 00:02:05, Serial1/1           |
| 172.29.0.0/24 is subnetted, 2 subnets                                   |
| C 172.29.34.0 is directly connected, Serial1/1                          |
| D 172.29.45.0 [90/2681856] via 172.29.34.1, 00:02:05, Serial1/1         |
| 10.0.0.0/8 is variably subnetted, 6 subnets, 2 masks                    |
| D 10.1.0.3/32 [110/129] via 10.103.23.2, 00:11:20, Serial1/0            |
| D 10.1.0.2/32 [110/129] via 10.103.23.2, 00:11:20, Serial1/0            |
| D 10.1.0.1/32 [110/129] via 10.103.23.2, 00:11:20, Serial1/0            |
| D 10.1.0.4/32 [110/129] via 10.103.23.2, 00:11:20, Serial1/0            |
| D 10.103.12.0/24 [110/128] via 10.103.23.2, 00:11:26, Serial1/0         |
| 10.103.23.0/24 is directly connected. Serial1/0                         |

Configure R3 para redistribuir las rutas EIGRP en OSPF usando el costo de 50000 y luego redistribuya las rutas OSPF en EIGRP usando un ancho de banda T1 y 20,000 microsegundos de retardo.

R3(config)#router ospf 1

R3(config-router)#redistribute eigrp 10 metric 50000 subnets

R3(config-router)#exit

R3(config)#router eigrp 10

R3(config-router)#redistribute ospf 1 metric 1544 2000 255 1 1500

R3(config-router)#end

Verifique en R1 y R5 que las rutas del sistema autónomo opuesto existen en su tabla de enrutamiento mediante el comando show ip route.

Figura 4. Validación rutas aprendidas en Router 1

| R1#show ip route                                                        |
|-------------------------------------------------------------------------|
| Codes: C - connected, S - static, R - RIP, M - mobile, B - BGP          |
| D - EIGRP, EX - EIGRP external, O - OSPF, IA - OSPF inter area          |
| N1 - OSPF NSSA external type 1, N2 - OSPF NSSA external type 2          |
| E1 - OSPF external type 1, E2 - OSPF external type 2                    |
| i - IS-IS, su - IS-IS summary, L1 - IS-IS level-1, L2 - IS-IS level-2   |
| ia - IS-IS inter area, * - candidate default, U - per-user static route |
| o - ODR, P - periodic downloaded static route                           |
|                                                                         |
| Gateway of last resort is not set                                       |
|                                                                         |
| 172.5.0.0/32 is subnetted, 4 subnets                                    |
| 0 E2 172.5.0.1 [110/20] via 10.103.12.2, 00:05:10, Serial1/0            |
| O E2 172.5.0.3 [110/20] via 10.103.12.2, 00:05:10, Serial1/0            |
| 0 E2 172.5.0.2 [110/20] via 10.103.12.2, 00:05:10, Serial1/0            |
| 0 E2 172.5.0.4 [110/20] via 10.103.12.2, 00:05:10, Serial1/0            |
| 172.29.0.0/24 is subnetted, 2 subnets                                   |
| 0 E2 172.29.34.0 [110/20] via 10.103.12.2, 00:05:10, Serial1/0          |
| 0 E2 172.29.45.0 [110/20] via 10.103.12.2, 00:05:10, Serial1/0          |
| 10.0.0.0/8 is variably subnetted, 6 subnets, 2 masks                    |
| C 10.1.0.3/32 is directly connected, Loopback3                          |
| C 10.1.0.2/32 is directly connected, Loopback2                          |
| C 10.1.0.1/32 is directly connected, Loopback1                          |
| C 10.1.0.4/32 is directly connected, Loopback4                          |
| C 10.103.12.0/24 is directly connected, Serial1/0                       |
| 0 10.103.23.0/24 [110/128] via 10.103.12.2, 01:52:30, Serial1/0         |

# Figura 5. Validación rutas aprendidas en Router 5

| R5#show ip route                                                        |
|-------------------------------------------------------------------------|
| Codes: C - connected, S - static, R - RIP, M - mobile, B - BGP          |
| D - EIGRP, EX - EIGRP external, O - OSPF, IA - OSPF inter area          |
| N1 - OSPF NSSA external type 1, N2 - OSPF NSSA external type 2          |
| E1 - OSPF external type 1, E2 - OSPF external type 2                    |
| i - IS-IS, su - IS-IS summary, L1 - IS-IS level-1, L2 - IS-IS level-2   |
| ia - IS-IS inter area, * - candidate default, U - per-user static route |
| o - ODR, P - periodic downloaded static route                           |
|                                                                         |
| Gateway of last resolt is not set                                       |
| 172.5.0.0/32 is subnetted. 4 subnets                                    |
| C 172.5.0.1 is directly connected, Loopback1                            |
| C 172.5.0.3 is directly connected, Loopback3                            |
| C 172.5.0.2 is directly connected, Loopback2                            |
| C 172.5.0.4 is directly connected, Loopback4                            |
| 172.29.0.0/24 is subnetted, 2 subnets                                   |
| D 172.29.34.0 [90/2681856] via 172.29.45.1, 00:00:44, Serial1/0         |
| C 172.29.45.0 is directly connected, Serial1/0                          |
| 10.0.0/8 is variably subnetted, 6 subnets, 2 masks                      |
| D EX 10.1.0.3/32 [170/7801856] via 172.29.45.1, 00:00:46, Serial1/0     |
| D EX 10.1.0.2/32 [170/7801856] via 172.29.45.1, 00:00:46, Serial1/0     |
| D EX 10.1.0.1/32 [170/7801856] via 172.29.45.1, 00:00:46, Serial1/0     |
| D EX 10.1.0.4/32 [170/7801856] via 172.29.45.1, 00:00:46, Serial1/0     |
| D EX 10.103.12.0/24 [170/7801856] via 172.29.45.1, 00:00:47, Serial1/0  |
| D EX 10.103.23.0/24 [170/7801856] via 172.29.45.1, 00:00:48, Serial1/0  |

### **ESCENARIO 2**

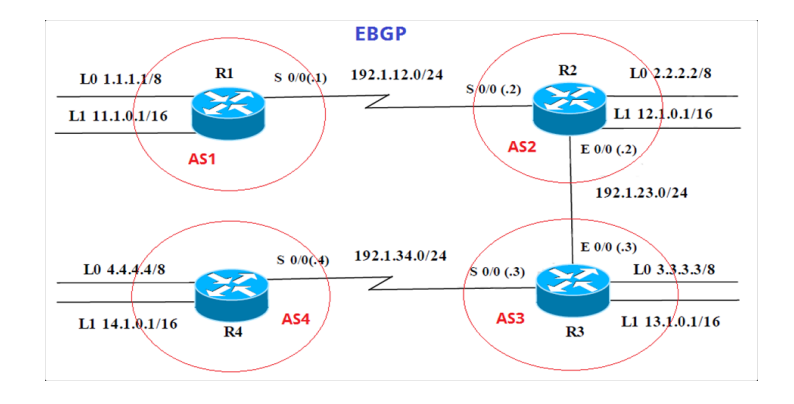

### Figura 6. Diagrama Topología Segundo Escenario

Tabla 1. Direccionamiento Router R1, R2, R3, R4

| INFORMACIÓN PARA CONFIGURACIÓN DE LOS<br>ROUTERS |            |              |               |
|--------------------------------------------------|------------|--------------|---------------|
|                                                  |            |              |               |
|                                                  | Interfaz   | Dirección IP | Máscara       |
| D1                                               | Loopback 0 | 1.1.1.1      | 255.0.0.0     |
| K I                                              | Loopback 1 | 11.1.0.1     | 255.255.0.0   |
|                                                  | S 0/0      | 192.1.12.1   | 255.255.255.0 |
|                                                  | Interfaz   | Dirección IP | Máscara       |
|                                                  | Loopback 0 | 2.2.2.2      | 255.0.0.0.    |
| R2                                               | Loopback 1 | 12.1.0.1     | 255.255.0.0   |
|                                                  | S 0/0      | 192.1.12.2   | 255.255.255.0 |
|                                                  | E 0/0      | 192.1.23.2   | 255.255.255.0 |
|                                                  | Interfaz   | Dirección IP | Máscara       |
|                                                  | Loopback 0 | 3.3.3.3      | 255.0.0.0.    |
| R3                                               | Loopback 1 | 13.1.0.1     | 255.255.0.0   |
|                                                  | E 0/0      | 192.1.23.3   | 255.255.255.0 |
|                                                  | S 0/0      | 192.1.34.3   | 255.255.255.0 |
|                                                  | Interfaz   | Dirección IP | Máscara       |
| D/                                               | Loopback 0 | 4.4.4.4      | 255.0.0.0     |
| <b>N4</b>                                        | Loopback 1 | 14.1.0.1     | 255.255.0.0   |
|                                                  | S 0/0      | 192.1.34.4   | 255.255.255.0 |

Configure una relación de vecino BGP entre R1 y R2. R1 debe estar en AS1 y R2 debe estar en AS2. Anuncie las direcciones de Loopback en BGP. Codifique los ID para los routers BGP como 11.11.11.11 para R1 y como 22.22.22.22 para R2. Presente el paso a con los comandos utilizados y la salida del comando show ip route.

- R1(config)#int lo0
- R1(config-if)#ip address 1.1.1.1 255.0.0.0
- R1(config-if)#int lo1
- R1(config-if)#ip address 11.1.0.1 255.255.0.0
- R1(config-if)#exit
- R1(config)#int s0/0/0
- R1(config-if)#ip address 192.1.12.1 255.255.255.0
- R1(config-if)#exit
- R1(config)#router bgp 1
- R1(config-router)#bgp router-id 11.11.11.11
- R1(config-router)#neighbor 192.1.12.2 remote-as 2
- R1(config-router)#network 1.1.1.0 mask 255.0.0.0
- R1(config-router)#network 11.1.0.0 mask 255.255.0.0
- R1(config-router)#exit
- R2(config)#int lo 0
- R2(config-if)#ip address 2.2.2.2 255.0.0
- R2(config-if)#int lo 1
- R2(config-if)#ip address 12.1.0.1 255.255.0.0
- R2(config-if)#exit

R2(config)#int S0/0/0

R2(config-if)#ip address 192.1.12.2 255.255.255.0

R2(config-if)#no shutdown

R2(config)#router bgp 2

R2(config-router)#bgp router-id 22.22.22.22

R2(config-router)#neighbor 192.1.12.1 remote-as 1

R2(config-router)#neighbor 192.1.23.3 remote-as 3

R2(config-router)#network 2.2.2.0 mask 255.0.0.0

R2(config-router)#network 12.1.0.0 mask 255.255.0.0

R2(config-router)#exit

| Figura 7 | . Validación | rutas aprendidas | Protocolo | BGP |
|----------|--------------|------------------|-----------|-----|
|----------|--------------|------------------|-----------|-----|

| R1#s                                                                                                    | how ip route                                                            |
|----------------------------------------------------------------------------------------------------|-------------------------------------------------------------------------|
| Code                                                                                                    | s: L - local, C - connected, S - static, R - RIP, M - mobile, B - BGP   |
|                                                                                                    | D - EIGRP, EX - EIGRP external, O - OSPF, IA - OSPF inter area          |
|                                                                                                    | N1 - OSPF NSSA external type 1, N2 - OSPF NSSA external type 2          |
|                                                                                                    | E1 - OSPF external type 1, E2 - OSPF external type 2                    |
|                                                                                                    | i - IS-IS, su - IS-IS summary, L1 - IS-IS level-1, L2 - IS-IS level-2   |
|                                                                                                    | ia - IS-IS inter area, * - candidate default, U - per-user static route |
|                                                                                                    | o - ODR, P - periodic downloaded static route, H - NHRP, 1 - LISP       |
|                                                                                                    | a - application route                                                   |
|                                                                                                    | + - replicated route, % - next hop override                             |
|                                                                                                    |                                                                         |
| Gate                                                                                                    | way of last resort is not set                                           |
|                                                                                                    |                                                                         |
| -                                                                                                    | 1.0.0.0/8 is variably subnetted, 2 subnets, 2 masks                     |
| C                                                                                                    | 1.0.0.0/8 is directly connected, Loopback0                              |
| L                                                                                                    | 1.1.1.1/32 is directly connected, Loopback0                             |
| в                                                                                                    | 2.0.0.0/8 [20/0] via 192.1.12.2, 00:05:45                               |
| and the second second se | 11.0.0.0/8 is variably subnetted, 2 subnets, 2 masks                    |
| C                                                                                                    | 11.1.0.0/16 is directly connected, Loopbackl                            |
| L.                                                                                                    | 11.1.0.1/32 is directly connected, Loopbackl                            |
|                                                                                                    | 12.0.0.0/16 is subnetted, 1 subnets                                     |
| в                                                                                                    | 12.1.0.0 [20/0] via 192.1.12.2, 00:05:45                                |
| 140                                                                                                    | 192.1.12.0/24 is variably subnetted, 2 subnets, 2 masks                 |
| C                                                                                                    | 192.1.12.0/24 is directly connected, Seriall/0                          |
| T                                                                                                    | 192.1.12.1/32 is directly connected, Seriall/0                          |
| В                                                                                                    | 192.1.23.0/24 [20/0] via 192.1.12.2, 00:05:45                           |

#### Figura 8. Rutas Aprendidas Protocolo BGP

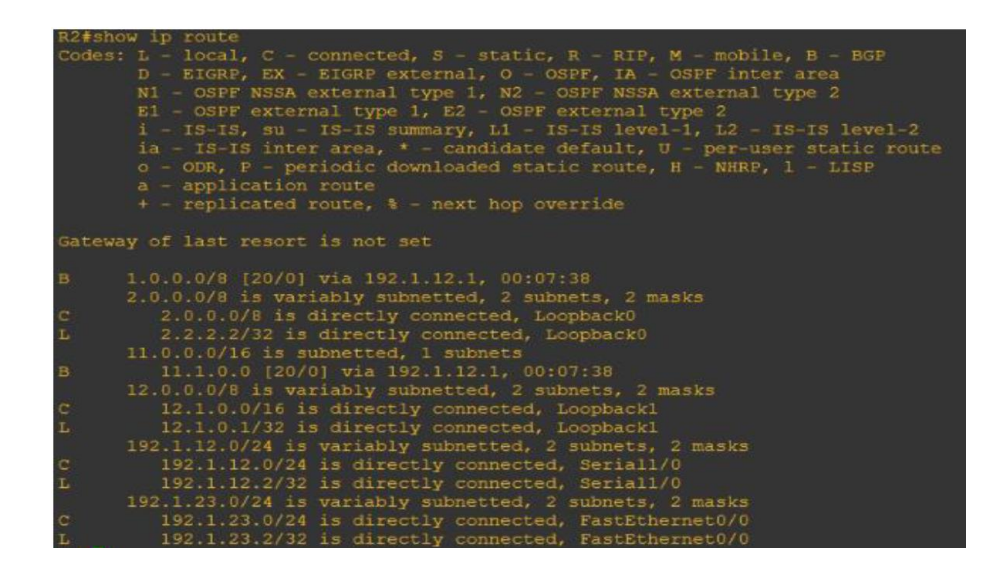

Configure una relación de vecino BGP entre R2 y R3. R2 ya debería estar configurado en AS2 y R3 debería estar en AS3. Anuncie las direcciones de Loopback de R3 en BGP. Codifique el ID del router R3 como 33.33.33.33. Presente el paso a con los comandos utilizados y la salida del comando show ip route.

Router#configure terminal

Router(config)#hostname R3

R3(config)#int lo 0

R3(config-if)#ip address 3.3.3.3 255.0.0.0

R3(config-if)#int lo 1

R3(config-if)#ip address 13.1.0.1 255.255.0.0

R3(config-if)#exit

R3(config)#int s0/0/0

R3(config-if)#ip address 192.1.34.3 255.255.255.0

R3(config-if)#no shut

R3(config-if)#exit

R3(config)#router bgp 3

R3(config-router)#bgp router-id 33.33.33.33

R3(config-router)#neighbor 192.1.23.2 remote-as 2

R3(config-router)#neighbor 192.1.34.4 remote-as 4

R3(config-router)#network 3.3.3.0 mask 255.0.0.0

R3(config-router)#network 13.1.0.0 mask 255.255.0.0

R3(config-router)#exit

R3(config)#exit

Figura 9. Comando show ip route validación rutas por BGP R3.

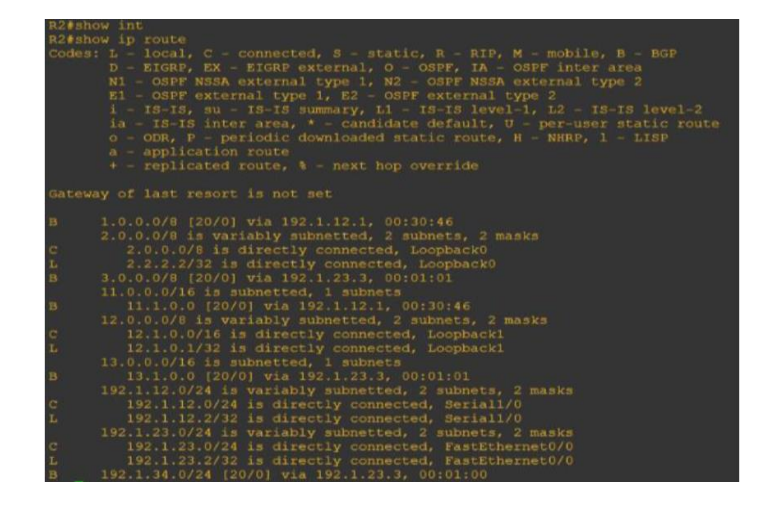

Configure una relación de vecino BGP entre R3 y R4. R3 ya debería estar configurado en AS3 y R4 debería estar en AS4. Anuncie las direcciones de Loopback de R4 en BGP. Codifique el ID del router R4 como 44.44.44.44. Establezca las relaciones de vecino con base en las direcciones de Loopback0.

Cree rutas estáticas para alcanzar la Loopback 0 del otro router. No anuncie la Loopback 0 en BGP. Anuncie la red Loopback de R4 en BGP. Presente el paso a con los comandos utilizados y la salida del comando show ip route.

#### R3#conf t

R3(config)#router bgp 65532

R3(config-router)#bgp router-id 33.33.33.33

R3(config-router)#neighbor 192.1.23.2 remote-as 65531

R3(config-router)#network 3.0.0.0 mask 255.0.0.0

R3(config-router)#netw 13.1.0.0 mask 255.255.0.0

R3(config-router)#network 192.1.23.0 mask 255.255.255.0

R3(config-router)#network 192.1.34.0 mask 255.255.255.0

R3(config-router)#exit

R3(config)#router bgp 65531

R2(config)#router bgp 65531

R2(config-router)#neighbor 192.1.23.3 remote-as 65532

R2(config-router)#exit

R2(config)#

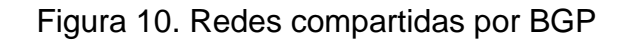

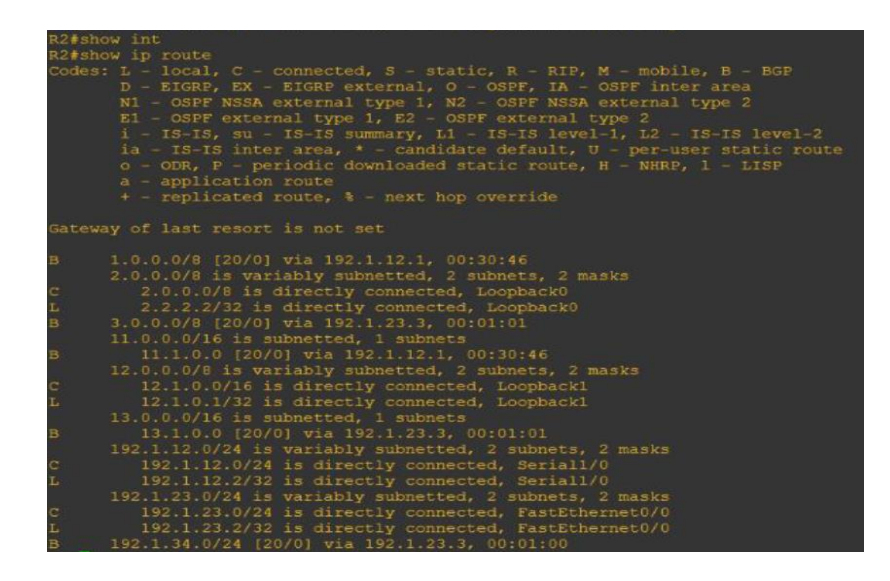

Figura 11. Redes aprendidas por BGP

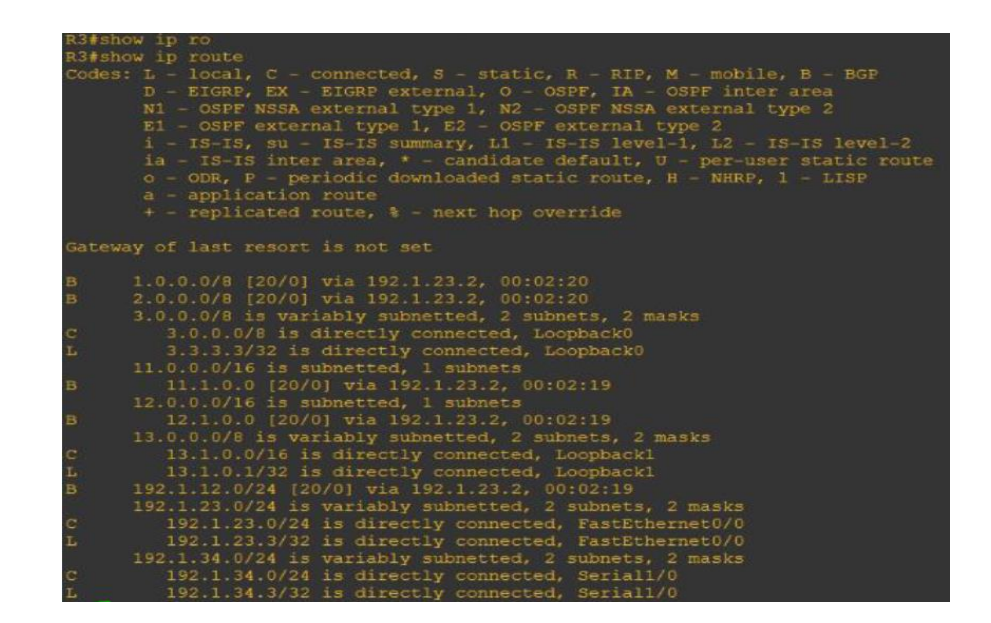

R4(config)#router bgp 65533

R4(config-router)#bgp router-id 44.44.44.44

R4(config-router)#net 4.0.0.0 mask 255.0.0.0

R4(config-router)#net 14.1.0.0 mask 255.255.0.0

R4(config-router)#neig 192.1.34.3 remote-as 65532

R4(config-router)#exit

R3(config)#router bgp 65532

R3(config-router)#neighbor 192.1.34.4 remote-as 65533

R3(config-router)#exit

Establezca las relaciones de vecino con base en las direcciones de Loopback 0. Cree rutas estáticas para alcanzar la Loopback 0 del otro Router. No anuncia la Loopback 0 en BGP. Anuncie la red Loopback de R4 en BGP. Presente el paso a paso con los comandos utilizados y la salida del comando show ip route. R1(config)#ip route 2.0.0.0 255.0.0.0 192.1.12.2

R1(config)#router bgp 65530

R1(config-router)#no net 1.0.0.0 mask 255.0.0.0

R1(config-router)#neighbor 2.2.2.2 remote-as 65531

R1(config-router)#neighbor 2.2.2.2 ebgp-multihop 2

R1(config-router)#neighbor 2.2.2.2 update-source Loopback0

R1(config-router)#

R1#

R2(config)#ip route 1.0.0.0 255.0.0.0 192.1.12.1

R2(config)#ip route 3.0.0.0 255.0.0.0 192.1.23.3

R2(config)#router bgp 65531

R2(config-router)#neighbor 1.1.1.1 remote-as 65530

R2(config-router)#neighbor 1.1.1.1 ebgp-multihop 2

R2(config-router)#

R2(config-router)#neighbor 1.1.1.1 update-source Loopback0

R2(config-router)#neighbor 3.3.3.3 remote-as 65532

R2(config-router)#neighbor 3.3.3.3 ebgp-multihop 2

R2(config-router)#neighbor 3.3.3.3 update-source Loopback0

R2(config-router)#no network 2.0.0.0 mask 255.0.0.0

R3(config)#ip route 2.0.0.0 255.0.0.0 192.1.23.2

R3(config)#ip route 4.0.0.0 255.0.0.0 192.1.34.4

R3(config)#router bgp 65532

R3(config-router)#no network 3.0.0.0 mask 255.0.0.0

R3(config-router)#neighbor 2.2.2.2 remote-as 65531

R3(config-router)#\$2.2.2 ebgp-multihop 2neighbor 2.2.2.2 ebgp-multihop 2

R3(config-router)#neighbor 2.2.2.2 ebgp-multihop 2

R3(config-router)#

R3(config-router)#neighbor 2.2.2.2 update-source Loopback0

R3(config-router)#neighbor 4.4.4.4 remote-as 65533

R3(config-router)#neighbor 4.4.4.4 ebgp-multihop 2

R3(config-router)#neighbor 4.4.4.4 update-source Loopback0

R3(config-router)#no neighbor 192.1.34.4 remote-as 65533

R3(config-router)#

R3(config-router)#no neighbor 192.1.23.2 remote-as 65531

R3(config-router)#

| Rl#show ip route                                                                                                    |  |
|----------------------------------------------------------------------------------------------------|--|
| Codes: L - local, C - connected, S - static, R - RIP, M - mobile, B - BGP<br>D - EIGRP, EX - EIGRP external, O - OSPF, IA - OSPF inter area<br>N1 - OSPF NSSA external type 1, N2 - OSPF NSSA external type 2<br>E1 - OSPF external type 1, E2 - OSPF external type 2<br>i - IS-IS, su - IS-IS summary, L1 - IS-IS level-1, L2 - IS-IS level-2<br>ia - IS-IS inter area, * - candidate default, U - per-user static route<br>o - ODR, P - periodic downloaded static route, H - NHRP, 1 - LISP<br>a - application route<br>+ - replicated route, % - next hop override |  |
| Gateway of last resort is not set                                                                                                    |  |
| 1.0.0.0/8 is variably subnetted, 2 subnets, 2 masks                                                                                                    |  |
| C 1.0.0.0/8 is directly connected, Loopback0                                                                                                    |  |
| L 1.1.1.1/32 is directly connected, Loopback0                                                                                                    |  |
| S 2.0.0.0/8 [1/0] via 192.1.12.2                                                                                                    |  |
| 11.0.0.0/8 is variably subnetted, 2 subnets, 2 masks                                                                                                    |  |
| C 11.1.0.0/16 is directly connected, Loopback1                                                                                                    |  |
| L 11.1.0.1/32 is directly connected, Loopbackl                                                                                                    |  |
| 12.0.0.0/16 is subnetted, 1 subnets                                                                                                    |  |
| B 12.1.0.0 [20/0] via 2.2.2.2, 00:09:36                                                                                                    |  |
| 13.0.0.0/16 is subnetted, 1 subnets                                                                                                    |  |
| B 13.1.0.0 [20/0] via 2.2.2.2, 00:09:36                                                                                                    |  |
| 192.1.12.0/24 is variably subnetted, 2 subnets, 2 masks                                                                                                    |  |
| C 192.1.12.0/24 is directly connected, Serial1/0                                                                                                    |  |
| L 192.1.12.1/32 is directly connected, Seriall/0                                                                                                    |  |

Figura 12. Rutas estáticas configuradas.

Figura 13. Validación Rutas Router 2

| R2#sh  | Now ip route                                                            |
|--------|-------------------------------------------------------------------------|
| Codes  | : L - local, C - connected, S - static, R - RIP, M - mobile, B - BGP    |
|        | D - EIGRP, EX - EIGRP external, O - OSPF, IA - OSPF inter area          |
|        | N1 - OSPF NSSA external type 1, N2 - OSPF NSSA external type 2          |
|        | E1 - OSPF external type 1, E2 - OSPF external type 2                    |
|        | i - IS-IS, su - IS-IS summary, L1 - IS-IS level-1, L2 - IS-IS level-2   |
|        | ia - IS-IS inter area, * - candidate default, U - per-user static route |
|        | o - ODR, P - periodic downloaded static route, H - NHRP, 1 - LISP       |
|        | a - application route                                                   |
|        | + - replicated route, % - next nop override                             |
| Gation | ay of last report is not est                                            |
| Bacen  | ay or last resolt is not set                                            |
| s      | 1.0.0.0/8 [1/0] via 192.1.12.1                                          |
|        | 2.0.0.0/8 is variably submetted, 2 submets, 2 masks                     |
| C      | 2.0.0.0/8 is directly connected, Loopback0                              |
| II.    | 2.2.2.2/32 is directly connected, Loopback0                             |
| S      | 3.0.0.0/8 [1/0] via 192.1.23.3                                          |
|        | 11.0.0.0/16 is subnetted, 1 subnets                                     |
| в      | 11.1.0.0 [20/0] via 1.1.1.1, 00:10:45                                   |
|        | 12.0.0.0/8 is variably subnetted, 2 subnets, 2 masks                    |
| C      | 12.1.0.0/16 is directly connected, Loopback1                            |
| L      | 12.1.0.1/32 is directly connected, Loopback1                            |
|        | 13.0.0.0/16 is subnetted, 1 subnets                                     |
| в      | 13.1.0.0 [20/0] via 3.3.3.3, 00:07:41                                   |
|        | 192.1.12.0/24 is variably subnetted, 2 subnets, 2 masks                 |
| C      | 192.1.12.0/24 is directly connected, Serial1/0                          |
| L      | 192.1.12.2/32 is directly connected, Seriall/0                          |
|        | 192.1.23.0/24 is variably subnetted, 2 subnets, 2 masks                 |
| G      | 192.1.23.0/24 is directly connected, FastEthernet0/0                    |
|        | 192.1.23.2/32 is directly connected, FastEthernet0/0                    |

Figura 14. Validación Rutas Router 3

| R3#show ip rou                                                            |   |
|---------------------------------------------------------------------------|---|
| R3#show ip route                                                          |   |
| Codes: L - local, C - connected, S - static, R - RIP, M - mobile, B - BGP |   |
| D - EIGRP, EX - EIGRP external, O - OSPF, IA - OSPF inter area            |   |
| N1 - OSPF NSSA external type 1, N2 - OSPF NSSA external type 2            |   |
| E1 - OSPF external type 1, E2 - OSPF external type 2                      |   |
| i - IS-IS, su - IS-IS summary, L1 - IS-IS level-1, L2 - IS-IS level-2     |   |
| ia - IS-IS inter area, * - candidate default, U - per-user static rout    |   |
| o - ODR, P - periodic downloaded static route, H - NHRP, 1 - LISP         |   |
| a - application route                                                     |   |
| + - replicated route, % - next hop override                               |   |
|                                                                           |   |
| Gateway of last resort is not set                                         |   |
|                                                                           |   |
| S 2.0.0.0/8 [1/0] Via 192.1.23.2                                          |   |
| 3.0.0.0/8 is variably subnetted, 2 subnets, 2 masks                       |   |
| 5 3.0.0.0.0 is directly connected, Loopbacko                              |   |
| A 0 0 0 0 1 10 mile 100 1 04 A                                            |   |
| 5 4.0.0.0/6 [1/0] Vid 192.1.34.4                                          |   |
| B 111 0 0 10/01 mix 2 2 2 2 00/08-40                                      |   |
|                                                                           |   |
| $B = 1210.0 [20/0] \pi i = 2.2.2 00.08.40$                                |   |
| 13.0.0.0/8 is variably subnatted 2 subnate 2 marks                        |   |
| C 13.1.0.0/16 is directly connected Loophackl                             |   |
| L 13.1.0.1/32 is directly connected, Loopback                             |   |
| B 192.1.12.0/24 [20/0] via 2.2.2.2, 00:08:40                              |   |
| 192.1.23.0/24 is variably subnetted, 2 subnets, 2 masks                   |   |
| C 192.1.23.0/24 is directly connected, FastEthernet0/0                    |   |
| L 192.1.23.3/32 is directly connected, FastEthernet0/0                    |   |
| 192.1.34.0/24 is variably subnetted, 2 subnets, 2 masks                   |   |
| C 192.1.34.0/24 is directly connected, Serial1/0                          |   |
| L 192.1.34.3/32 is directly connected, Seriall/0                          |   |
|                                                                           | _ |

#### Figura 15. Validación Rutas Router 4

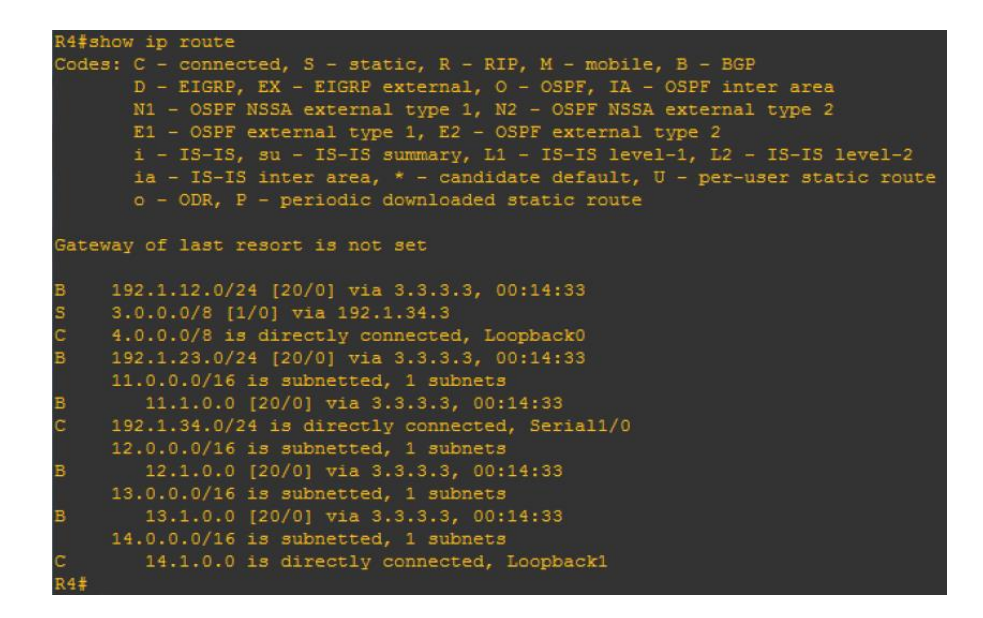

### **ESCENARIO 3**

Figura 16. Topología Escenario Tres.

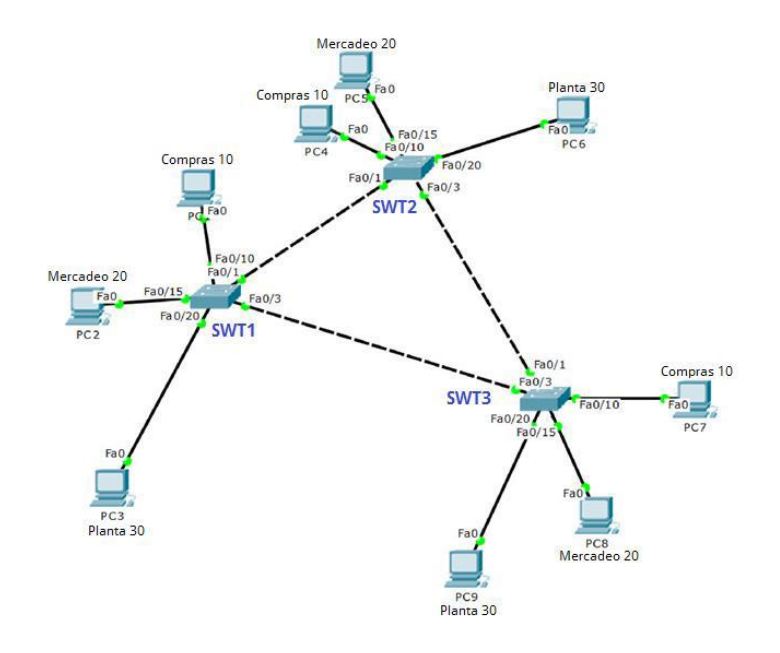

### A. CONFIGURAR VTP

1. Todos los switches se configurarán para usar VTP para las actualizaciones de VLAN. El switch SWT2 se configurará como el servidor. Los switches SWT1 y SWT3 se configurarán como clientes. Los switches estarán en el dominio VPT llamado CCNP y usando la contraseña cisco.

Switch>enable

Switch#configure terminal

Switch(config)#vtp domain CCNP

Switch(config)#vtp mode server

Switch(config)#vtp password cisco

Switch(config)#hostname SWT2

SWT2(config)#exit

Switch>enable

Switch#configure terminal

Switch(config)#hostname SWT1

SWT1(config)#vtp domain CCNP

SWT1(config)#vtp mode client

SWT1(config)#vtp password cisco

SWT1(config)#exit

Switch# configure terminal

Switch(config)#hostname SWT3

SWT3(config)#vtp domain CCNP

SWT3(config)#vtp mode client

SWT3(config)#vtp password cisco

SWT3(config)#exit

2. Verifique las configuraciones mediante el comando show vtp status.

Figura 17. Verificación comando show VTP status.

| SWT1#show vtp status             |     |                                    |
|----------------------------------|-----|------------------------------------|
| VTP Version                      | 2   | 2                                  |
| Configuration Revision           | 2   | 0                                  |
| Maximum VLANs supported locally  | ÷   | 255                                |
| Number of existing VLANs         | :   | 5                                  |
| VTP Operating Mode               | 5   | Client                             |
| VTP Domain Name                  | :   | CCNP                               |
| VTP Pruning Mode                 | 2   | Disabled                           |
| VTP V2 Mode                      | :   | Disabled                           |
| VTP Traps Generation             | ÷   | Disabled                           |
| MD5 digest                       | :   | 0xDA 0xBF 0x42 0x0D 0x90 0xBC 0xBE |
| 0x41                             |     |                                    |
| Configuration last modified by 0 | ).( | 0.0.0 at 0-0-00 00:00:00           |

Figura 18. Verificación show VTP status SW2.

```
SWT2>enable
SWT2#show vtp status
VTP Version
                                   : 2
Configuration Revision
                                    : 0
Maximum VLANs supported locally : 255
Number of existing VLANs : 5
Number of existing variable
VTP Operating Mode
VTP Domain Name
VTP Pruning Mode
VTP V2 Mode
VTP Traps Generation
                                    : Server
                                    : CCNP
                                   : Disabled
                                   : Disabled
                                    : Disabled
MD5 digest
                                   : 0xDA 0xBF 0x42 0x0D 0x90 0xBC 0xBE
0x41
Configuration last modified by 0.0.0.0 at 0-0-00 00:00:00
Local updater ID is 0.0.0.0 (no valid interface found)
SWT2#copy running-config startup-config
Destination filename [startup-config]?
```

Figura 19. Verificación show VTP status SW3.

| SWT3#show vtp status             |     |                                    |
|----------------------------------|-----|------------------------------------|
| VTP Version                      | -   | 2                                  |
| Configuration Revision           | 2   | 0                                  |
| Maximum WING supported logally   | 2   | 255                                |
| Maximum views supported locally  | -   | 255                                |
| Number of existing VLANs         | 2   | 5                                  |
| VTP Operating Mode               | :   | Client                             |
| VTP Domain Name                  | :   | CCNP                               |
| VTP Pruning Mode                 | :   | Disabled                           |
| VTP V2 Mode                      | :   | Disabled                           |
| VTP Traps Generation             | :   | Disabled                           |
| MD5 digest                       | :   | 0xDA 0xBF 0x42 0x0D 0x90 0xBC 0xBE |
| 0x41                             |     |                                    |
| Configuration last modified by 0 | ).( | 0.0.0 at 0-0-00 00:00:00           |
| SWT3#copy running-config startup | -0  | config                             |
| Destination filename [startup-co | ni  | fig]?                              |

#### **B. CONFIGURAR DTP (DYNAMIC TRUNKING PROTOCOL)**

1. Configure un enlace troncal ("trunk") dinámico entre SWT1 y SWT2. Debido a que el modo por defecto es dynamic auto, solo un lado del enlace debe configurarse como dynamic desirable.

SWT1(config)#int

SWT1(config)#interface fa

SWT1(config)#interface fastEthernet 0/1

SWT1(config-if)#switchport mode dynamic desirable

2. Verifique el enlace "trunk" entre SWT1 y SWT2 usando el comando show interfaces trunk.

Figura 20. Verificación interfaces modo trunk SW1.

| SWT1#show<br>Port<br>Fa0/1 | interfaces trum<br>Mode<br>desirable | nk<br>Encapsulation<br>n-802.1q | Status<br>trunking | Native vlan<br>1 |
|----------------------------|--------------------------------------|---------------------------------|--------------------|------------------|
| Port<br>Fa0/1              | Vlans allowed<br>1-1005              | d on trunk                      |                    |                  |
| Port<br>Fa0/1              | Vlans allowed<br>1                   | d and active in                 | management do      | main             |
| Port<br>Fa0/1              | Vlans in spar<br>1                   | nning tree forwa                | arding state a     | nd not pruned    |

Figura 21. Verificación interfaces modo trunk SW2.

| SWT2>enable  |               |                  |                |               |
|--------------|---------------|------------------|----------------|---------------|
| SWT2#show in | nterfaces tru | nk               |                |               |
| Port         | Mode          | Encapsulation    | Status         | Native vlan   |
| Fa0/1        | auto          | n-802.1q         | trunking       | 1             |
| Port         | Vlans allowed | d on trunk       |                |               |
| Fa0/1        | 1-1005        |                  |                |               |
| Port         | Vlans allowed | d and active in  | management do  | main          |
| Fa0/1        | 1             |                  |                |               |
| Port         | Vlans in spar | nning tree forwa | arding state a | nd not pruned |
| Fa0/1        | 1             | -                | -              | -             |

3. Entre SWT1 y SWT3 configure un enlace "trunk" estático utilizando el comando switchport mode trunk en la interfaz F0/3 de SWT1.

SWT1#conf terminal

SWT1(config)#inter

SWT1(config)#interface fas

SWT1(config)#interface fastEthernet 0/3

SWT1(config-if)#sw mode Trunk

Verifique el enlace "trunk" el comando show interfaces trunk en SWT1.

Figura 22. Validación interfaces modo trunk SW1.

| SWT1#show | interfaces tru | nk               |                |               |
|-----------|----------------|------------------|----------------|---------------|
| Port      | Mode           | Encapsulation    | Status         | Native vlan   |
| Fa0/1     | desirable      | n-802.1q         | trunking       | 1             |
| Fa0/3     | on             | 802.1q           | trunking       | 1             |
|           |                |                  |                |               |
| Port      | Vlans allowe   | d on trunk       |                |               |
| Fa0/1     | 1-1005         |                  |                |               |
| Fa0/3     | 1-1005         |                  |                |               |
|           |                |                  |                |               |
| Port      | Vlans allowe   | d and active in  | management do  | main          |
| Fa0/1     | 1              |                  |                |               |
| Fa0/3     | 1              |                  |                |               |
|           |                |                  |                |               |
| Port      | Vlans in spa   | nning tree forwa | arding state a | nd not pruned |
| Fa0/1     | 1              |                  |                |               |
| Fa0/3     | 1              |                  |                |               |

1. Configure un enlace "trunk" permanente entre SWT2 y SWT3.

SWT2(config)#inter

SWT2(config)#interface f

SWT2(config)#interface fastEthernet 0/3

SWT2(config-if)#sw mode Trunk

SWT3(config)#inter

SWT3(config)#interface f

SWT3(config)#interface fastEthernet 0/1

SWT3(config-if)#sw mode Trunk

### C. AGREGAR VLANS Y ASIGNAR PUERTOS

En STW1 agregue la VLAN 10. En STW2 agregue las VLANS Compras (10), Mercadeo (20), Planta (30) y Admon (99). En la Vlan 10 no permite la configuración debido a que está en modo cliente

SWT1#conf t

SWT1(config)#vlan 10

VTP VLAN configuration not allowed when device is in CLIENT mode.

SWT1(config)#

SWT2#conf t

SWT2(config)#vlan 10

SWT2(config-vlan)#name Compras

SWT2(config-vlan)#exit

SWT2(config)#vlan 20

SWT2(config-vlan)#name Mercadeo

SWT2(config-vlan)#exit

SWT2(config)#vlan 30

SWT2(config-vlan)#name Planta

SWT2(config-vlan)#exit

SWT2(config)#vlan 99

SWT2(config-vlan)#name Admon

SWT2(config-vlan)#

Verifique que las VLANs han sido agregadas correctamente.

Figura 23. Verificación comando show Vlan brief

| SWT2‡      | show vlan brief               |        |                      |  |  |  |  |
|------------|-------------------------------|--------|----------------------|--|--|--|--|
| VLAN       | Name                          | Status | Ports                |  |  |  |  |
| 1<br>Fa0/6 | default                       | active | Fa0/2, Fa0/4, Fa0/5, |  |  |  |  |
|            |                               |        | Fa0/7, Fa0/8, Fa0/9, |  |  |  |  |
| Fa0/1      | 10                            |        | Fa0/11, Fa0/12,      |  |  |  |  |
| Fa0/1      | L3, Fa0/14                    |        | F=0/15 F=0/16        |  |  |  |  |
| Fa0/1      | L7, Fa0/18                    |        |                      |  |  |  |  |
| Fa0/2      | 21, Fa0/22                    |        | Fa0/19, Fa0/20,      |  |  |  |  |
| Gig0/      | (1. Gig0/2                    |        | Fa0/23, Fa0/24,      |  |  |  |  |
| 10         | Compras                       | active |                      |  |  |  |  |
| 20         | Mercado                       | active |                      |  |  |  |  |
| 30         | Planta                        | active |                      |  |  |  |  |
| 99         | Admon                         | active |                      |  |  |  |  |
| 1002       | fddi-default                  | active |                      |  |  |  |  |
| 1003       | 003 token-ring-default active |        |                      |  |  |  |  |
| 1004       | 1004 fddinet-default active   |        |                      |  |  |  |  |
| 1005       | 05 trnet-default active       |        |                      |  |  |  |  |

Asocie los puertos a las VLAN y configure las direcciones IP de acuerdo con la siguiente tabla:

Tabla 2. Información configuración de dispositivos.

| Interfaz | VLAN                             | Direcciones IP de los<br>PCs |  |  |  |  |
|----------|----------------------------------|------------------------------|--|--|--|--|
| F0/10    | Vlan 10                          | 190.108.10.X / 24            |  |  |  |  |
| F0/15    | Vlan 20                          | 190.108.20.X / 24            |  |  |  |  |
| F0/20    | Vlan 30                          | 190.108.30.X / 24            |  |  |  |  |
|          |                                  |                              |  |  |  |  |
| X = N    | X = Número de cada PC Particular |                              |  |  |  |  |

Configure el puerto F0/10 en modo de acceso para SWT1, SWT2 y SWT3 y asígnelo a la VLAN 10.

SWT1(config)#int f0/10

SWT1(config-if)#switchport mode access

SWT1(config-if)#switchport access vlan 10

SWT2(config)#int f0/10

SWT2(config-if)#switchport mode access

SWT2(config-if)#switchport access vlan 10

SWT3(config)#int f0/10

SWT3(config-if)#switchport mode access

SWT3(config-if)#switchport access vlan 10

Repita el procedimiento para los puertos F0/15 y F0/20 en SWT1, SWT2 y SWT3. Asigne las VLANs y las direcciones IP de los PCs de acuerdo con la tabla de arriba.

SWT2(config-if)#int f0/15

SWT2(config-if)#switchport mode access

SWT2(config-if)#switchport access vlan 20

SWT2(config-if)#int f0/20

SWT2(config-if)#switchport mode access

SWT2(config-if)#switchport access vlan 30

SWT3(config-if)#int f0/15

SWT3(config-if)#switchport mode access

SWT3(config-if)#switchport access vlan 20

SWT3(config-if)#int f0/20

SWT3(config-if)#switchport mode access

SWT3(config-if)#switchport access vlan 30

|           |          |         |               | PC1        |
|-----------|----------|---------|---------------|------------|
| Physical  | Config   | Desktop | Programming   | Attributes |
|           | Р        |         | Static        |            |
| IP Addres | SS       |         | 190.108.10.1  |            |
| Subnet N  | lask     |         | 255.255.255.0 |            |
| 8         |          |         | Р             | C4         |
| Physical  | Config   | Desktop | Programming   | Attributes |
|           | )P       | ۲       | Static        |            |
| IP Addre  | 388<br>8 | 19      | 0.108.10.4    |            |
| Subnet    | Mask     | 25      | 5.255.255.0   |            |
| 9         |          |         | PC            | 25         |
| Physical  | Config   | Desktop | Programming   | Attributes |
|           | 2        | و ھ     | Static        |            |
| IP Addres | 35       | 190     | .108.20.5     |            |
| Subnet M  | lask     | 255     | .255.255.0    |            |
| 0         |          |         | P             | 'C3        |
| Physical  | Config   | Desktop | Programming   | Attributes |
|           | CP       | ۲       | Static        |            |
| IP Addre  | ess      | 19      | 0.108.30.3    |            |
| Subnet    | Mask     | 25      | 5.255.255.0   |            |
|           |          |         | 9             |            |
|           |          |         | Physical      | Config De: |
|           |          |         | O DHCP        |            |
|           |          |         |               |            |
|           |          |         | IP Address    |            |

### Figura 24. Ordenadores conectados al SW1 – SW2 – SW3

### D. CONFIGURAR LAS DIRECCIONES IP EN LOS SWITCHES.

1. En cada uno de los Switches asigne una dirección IP al SVI (Switch Virtual Interface) para VLAN 99 de acuerdo con la siguiente tabla de direccionamiento y active la interfaz:

| Tabla 3. Direccionamiento SW1 | I, SW2, SW3. |
|-------------------------------|--------------|
|-------------------------------|--------------|

| Equipo | Interfaz | Dirección IP | Máscara       |
|--------|----------|--------------|---------------|
| SWT1   | Vlan 99  | 190.108.99.1 | 255.255.255.0 |
| SWT2   | Vlan 99  | 190.108.99.2 | 255.255.255.0 |
| SWT3   | Vlan 99  | 190.108.99.3 | 255.255.255.0 |

SWT1(config)#int vlan 99

SWT1(config-if)#ip address 190.108.99.1 255.255.255.0

SWT1(config-if)#no shutdown

SWT2(config)#int vlan 99

SWT2(config-if)#ip address 190.108.99.2 255.255.255.0

SWT2(config-if)#no shutdown

SWT3(config)#int vlan 99

SWT3(config-if)#ip address 190.108.99.3 255.255.255.0

SWT3(config-if)#no shutdown

### E. VERIFICAR LA CONECTIVIDAD EXTREMO A EXTREMO

1. Ejecute un Ping desde cada PC a los demás. Explique por qué el ping tuvo o no tuvo éxito.

El Ping no es exitoso porque no se encuentran en la misma Vlan y no están en la misma red.

#### Figura 25. Prueba de ping Vlan 10

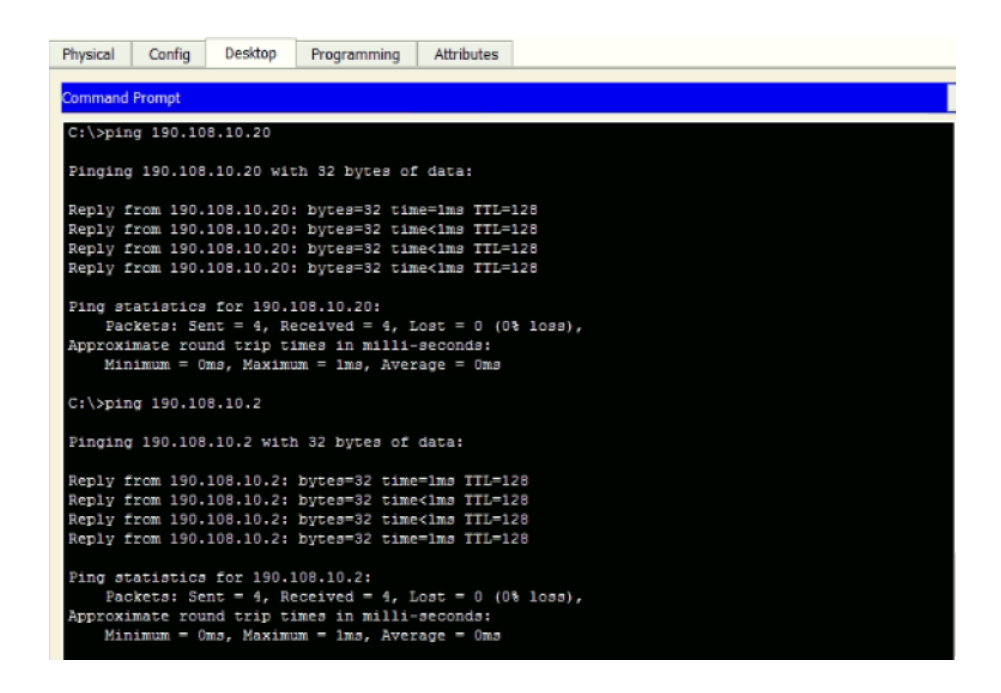

Figura 26. Prueba de ping Vlan 20 y 30

| Physical              | Config Desktop Programming Attributes                                                                                                    |
|-----------------------|----------------------------------------------------------------------------------------------------|
| Command               | Prompt                                                                                                    |
| Pac<br>Approxi<br>Mir | ckets: Sent = 4, Received = 4, Lost = 0 (0% loss),<br>imate round trip times in milli-seconds:<br>nimum = Oms, Maximum = ims, Average = Oms |
| C:\>pir               | ng 190.108.20.2                                                                                                    |
| Pinging               | g 190.108.20.2 with 32 bytes of data:                                                                                                    |
| Request               | t timed out.<br>t timed out.                                                                                                    |
| Request               | t timed out.                                                                                                    |
| Ping st<br>Pac        | tatistics for 190.108.20.2:<br>ckets: Sent = 4, Received = 0, Lost = 4 (100% loss),                                                         |
| C:\>pir               | ng 190.108.30.2                                                                                                    |
| Pinging               | g 190.108.30.2 with 32 bytes of data:                                                                                                    |
| Request<br>Request    | t timed out.                                                                                                    |
| Request               | t timed out.                                                                                                    |
| Ping st<br>Pac        | tatistics for 190.108.30.2:<br>ckets: Sent = 4, Received = 0, Lost = 4 (100% loss),                                                         |
| C:\>                  |                                                                                                    |

Figura 27. Pruebas de Conectividad Vlan 20.

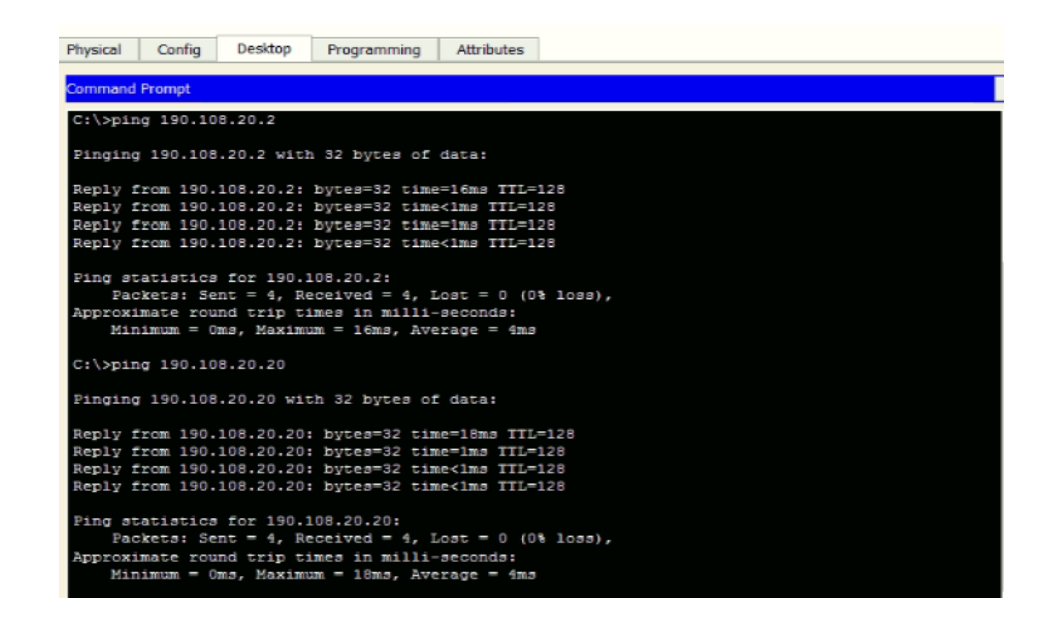

Figura 28. Pruebas de Conectividad

| Physical                                 | Config Deskto                                        | p Programming                   | Attributes  |            |  |  |
|------------------------------------------|------------------------------------------------------|---------------------------------|-------------|------------|--|--|
| Command                                  | Prompt                                               |                                 |             |            |  |  |
| Ping st<br>Pac                           | atistics for 19<br>Rets: Sent = 4,                   | 0.108.3.20:<br>Received = 0, 1  | Lost = 4 (1 | 00≹ loss), |  |  |
| C:\>pir                                  | g 190.108.10.20                                      |                                 |             |            |  |  |
| Pinging                                  | 190.108.10.20                                        | with 32 bytes o                 | f data:     |            |  |  |
| Request<br>Request<br>Request<br>Request | timed out.<br>timed out.<br>timed out.<br>timed out. |                                 |             |            |  |  |
| Ping st<br>Pac                           | atistics for 19<br>kets: Sent = 4,                   | 0.108.10.20:<br>Received = 0, 1 | Lost = 4 (1 | 00% loss), |  |  |
| C:\>pin                                  | g 190.108.30.2                                       |                                 |             |            |  |  |
| Pinging                                  | 190.108.30.2 w                                       | ith 32 bytes of                 | data:       |            |  |  |
| Request<br>Request<br>Request<br>Request | timed out.<br>timed out.<br>timed out.<br>timed out. |                                 |             |            |  |  |
| Ping st                                  | atistics for 19                                      | 0.108.30.2:                     |             |            |  |  |

Figura 29. Pruebas de conectividad Vlan 30.

| Physical Config Desktop Programming Attributes                                                                                                    |
|----------------------------------------------------------------------------------------------------|
| Command Prompt                                                                                                    |
| C:\>ping 190.108.30.2                                                                                                    |
| Pinging 190.108.30.2 with 32 bytes of data:                                                                                                    |
| Reply from 190.108.30.2: bytes=32 time=16ms TTL=128<br>Reply from 190.108.30.2: bytes=32 time<1ms TTL=128<br>Reply from 190.108.30.2: bytes=32 time<1ms TTL=128<br>Reply from 190.108.30.2: bytes=32 time<1ms TTL=128     |
| <pre>Fing statistics for 190.108.30.2:<br/>Fackets: Sent = 4, Received = 4, Lost = 0 (0% loss),<br/>Approximate round trip times in milli-seconds:<br/>Minimum = 0ms, Maximum = 16ms, Average = 4ms</pre>                 |
| C:\>ping 190.108.30.20                                                                                                    |
| Finging 190.108.30.20 with 32 bytes of data:                                                                                                    |
| Reply from 190.108.30.20: bytes=32 time=24ms TTL=128<br>Reply from 190.108.30.20: bytes=32 time<1ms TTL=128<br>Reply from 190.108.30.20: bytes=32 time<1ms TTL=128<br>Reply from 190.108.30.20: bytes=32 time<1ms TTL=128 |
| <pre>Fing statistics for 190.108.30.20:<br/>Packets: Sent = 4, Received = 4, Lost = 0 (0% loss),<br/>Approximate round trip times in milli-seconds:<br/>Minimum = Oms, Maximum = 24ms, Average = 6ms<br/>C:\&gt;</pre>    |

#### Figura 30. Pruebas de conectividad Vlan 10 y 20

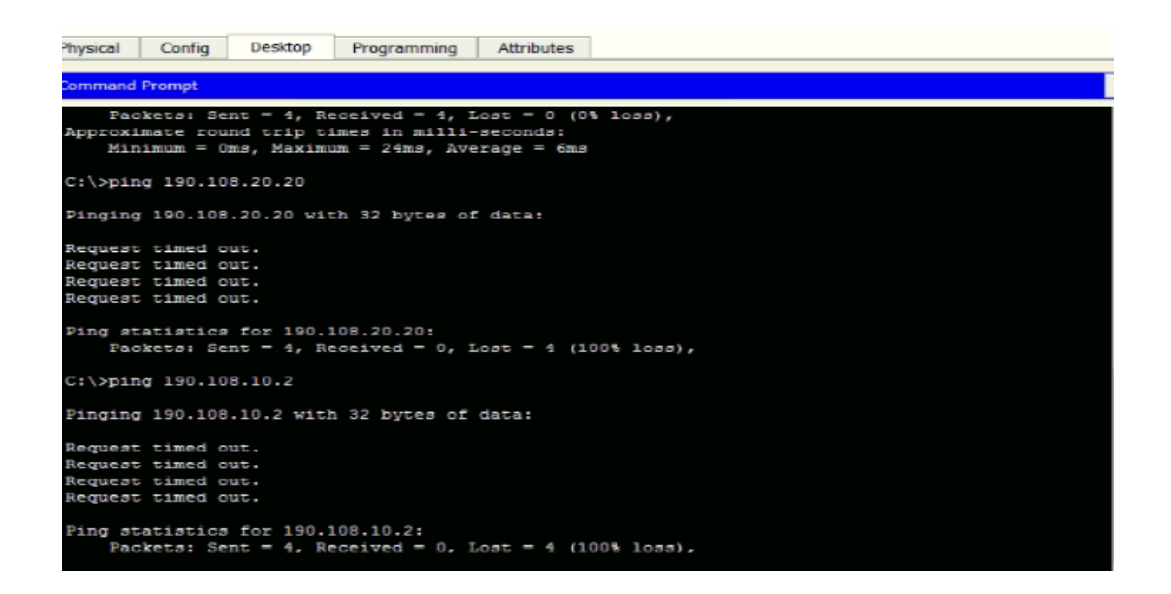

2. Ejecute un Ping desde cada Switch a los demás. Explique por qué el ping tuvo o no tuvo éxito.

El Ping es exitoso porque tienen la misma Vlan y la misma red.

Figura 31. Pruebas de ping SW2

| Physical                                      | Config                                    | CLI             | Attributes                              |                                                                             |  |  |  |  |  |  |
|-----------------------------------------------|-------------------------------------------|-----------------|-----------------------------------------|-----------------------------------------------------------------------------|--|--|--|--|--|--|
| IOS Command Line Interface                    |                                           |                 |                                         |                                                                             |  |  |  |  |  |  |
| second                                        | з:                                        |                 |                                         | ^                                                                           |  |  |  |  |  |  |
| Succes                                        | s rate is                                 | 60 pe           | rcent (3/5)                             | , round-trip min/avg/max = 0/0/1                                            |  |  |  |  |  |  |
| SWT2#F                                        | ing 190.1                                 | 08.99.          | 3                                       |                                                                             |  |  |  |  |  |  |
| Type e<br>Sendin<br>second<br>IIIII<br>Succes | scape seq<br>g 5, 100-<br>s:<br>s rate is | byte I<br>100 p | to abort.<br>CMP Echos 1<br>ercent (5/3 | <pre>co 190.108.99.3, timeout is 2 b), round-trip min/avg/max = 0/1/3</pre> |  |  |  |  |  |  |
| ms<br>SWT2#p                                  | ing 190.1                                 | 08.99.          | 1                                       |                                                                             |  |  |  |  |  |  |
| Type e<br>Sendin<br>second                    | scape seq<br>g 5, 100-<br>s:              | uence<br>byte I | to abort.<br>CMP Echos 1                | to 190.108.99.1, timeout is 2                                               |  |  |  |  |  |  |
| Succes<br>ms                                  | s rate is                                 | 100 p           | ercent (5/3                             | 5), round-trip min/avg/max = 0/0/1                                          |  |  |  |  |  |  |
| SWT2#                                         |                                           |                 |                                         | ~                                                                           |  |  |  |  |  |  |

# Figura 32. Pruebas de ping SW1

| Physical Confi                                                            | ) CLI                                                                                                    | Attributes             |                                    |  |  |  |  |  |  |  |  |
|---------------------------------------------------------------------------|----------------------------------------------------------------------------------------------------|------------------------|------------------------------------|--|--|--|--|--|--|--|--|
|                                                                           | IOS Command Line Interface                                                                                                    |                        |                                    |  |  |  |  |  |  |  |  |
| seconds:<br>!!!<br>Success rate<br>ms                                     | is 60 pe                                                                                                    | rcent (3/5)            | ), round-trip min/avg/max = 0/0/0  |  |  |  |  |  |  |  |  |
| SWT1#ping 190                                                             | .108.99.                                                                                                    | 3                      |                                    |  |  |  |  |  |  |  |  |
| Type escape s<br>Sending 5, 10<br>seconds:<br>!!!!!<br>Success rate<br>ms | Type escape sequence to abort.<br>Sending 5, 100-byte ICMP Echos to 190.108.99.3, timeout is 2<br>seconds:<br>!!!!!<br>Success rate is 100 percent (5/5), round-trip min/avg/max = 0/1/4<br>ms |                        |                                    |  |  |  |  |  |  |  |  |
| SWT1#ping 190                                                             | SWT1#ping 190.108.99.2                                                                                                    |                        |                                    |  |  |  |  |  |  |  |  |
| Type escape s<br>Sending 5, 10<br>seconds:                                | equence<br>0-byte I                                                                                                    | to abort.<br>CMP Echos | to 190.108.99.2, timeout is 2      |  |  |  |  |  |  |  |  |
| Success rate ms                                                           | 1s 100 p                                                                                                    | ercent (5/             | 5), round-trip min/avg/max = 0/1/6 |  |  |  |  |  |  |  |  |
| SWT1#                                                                     |                                                                                                    |                        | ~                                  |  |  |  |  |  |  |  |  |

#### Figura 33. Pruebas de ping SW3

| Physical                                                                                                    | Config                                | CLI             | Attributes                              |                                                                             |   |  |  |  |  |
|----------------------------------------------------------------------------------------------------|---------------------------------------|-----------------|-----------------------------------------|-----------------------------------------------------------------------------|---|--|--|--|--|
| IOS Command Line Interface                                                                                                    |                                       |                 |                                         |                                                                             |   |  |  |  |  |
|                                                                                                    |                                       |                 |                                         | ^                                                                           | 1 |  |  |  |  |
|                                                                                                    |                                       |                 |                                         |                                                                             |   |  |  |  |  |
| SWT3>en<br>SWT3#pi                                                                                                    | ng 190.10                             | 08.99.3         | 1                                       |                                                                             |   |  |  |  |  |
| Type es<br>Sending<br>seconds<br>!!!!!<br>Success                                                                                                    | cape sequ<br>5, 100-1<br>:<br>rate is | oyte I<br>100 p | to abort.<br>CMP Echos t<br>ercent (5/5 | <pre>to 190.108.99.1, timeout is 2 t), round-trip min/avg/max = 0/0/2</pre> |   |  |  |  |  |
| SWT3#pi                                                                                                    | ng 190.10                             | 08.99.3         | 2                                       |                                                                             |   |  |  |  |  |
| Type escape sequence to abort.<br>Sending 5, 100-byte ICMP Echos to 190.108.99.2, timeout is 2<br>seconds:<br>!!!!!<br>Success rate is 100 percent (5/5), round-trip min/avg/max = 0/0/1 |                                       |                 |                                         |                                                                             |   |  |  |  |  |
| ms<br>SWT3#                                                                                                    |                                       |                 |                                         | ~                                                                           |   |  |  |  |  |

3. Ejecute un Ping desde cada Switch a cada PC. Explique por qué el ping tuvo o no tuvo éxito.

El ping no es exitoso desde cada SW porque no están en la misma Vlan ni en la misma red.

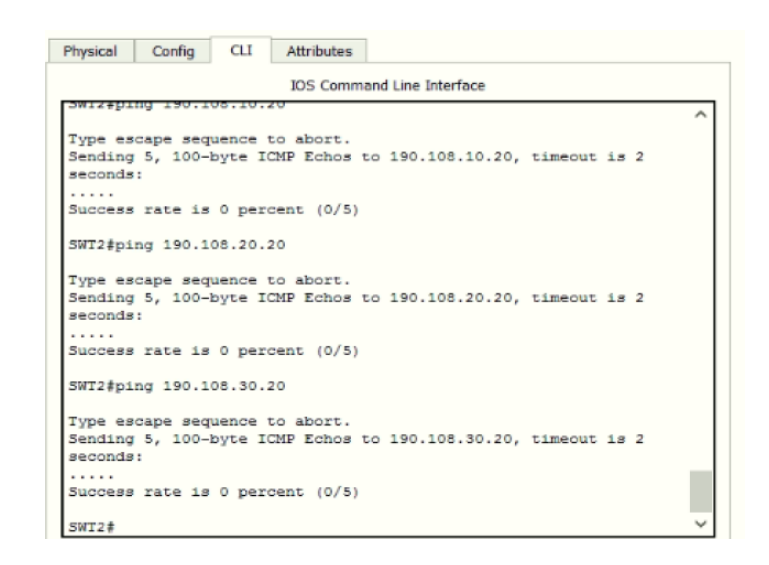

Figura 34. Pruebas de ping a cada PC

Figura 35. Pruebas de ping a cada PC

| Physical                      | Config                        | CLI             | Attributes               |                    |         |      |   |
|-------------------------------|-------------------------------|-----------------|--------------------------|--------------------|---------|------|---|
|                               |                               |                 | IOS Comm                 | and Line Interface |         |      |   |
| 20125501                      | ng 190.10                     | 08.10.          | 2                        |                    |         |      | ^ |
| Type es<br>Sending<br>seconds | cape sequ<br>5, 100-1<br>::   | oyte I          | to abort.<br>CMP Echos 1 | o 190.108.10.2,    | timeout | is 2 |   |
| Success                       | rate is                       | 0 per           | cent (0/5)               |                    |         |      |   |
| SWT3#pi                       | ng 190.10                     | 08.20.          | 2                        |                    |         |      |   |
| Type es<br>Sending<br>seconds | cape sequ<br>5, 100-1         | ence<br>oyte I  | to abort.<br>CMP Echos 1 | :0 190.108.20.2,   | timeout | is 2 |   |
| Success                       | rate is                       | 0 per           | cent (0/5)               |                    |         |      |   |
| SWT3#pi                       | ng 190.10                     | 08.30.          | 2                        |                    |         |      |   |
| Type es<br>Sending<br>seconds | cape sequ<br>  5, 100-1<br> : | aence<br>oyte I | to abort.<br>CMP Echos 1 | 0 190.108.30.2,    | timeout | 18 2 |   |
| Success                       | rate is                       | 0 per           | cent (0/5)               |                    |         |      |   |
| SWT3#                         |                               |                 |                          |                    |         |      | ~ |

Figura 36. Pruebas de ping a cada PC

| Physical                                                                                                    | Config                    | CLI               | Attributes               |                    |         |      |   |
|----------------------------------------------------------------------------------------------------|---------------------------|-------------------|--------------------------|--------------------|---------|------|---|
|                                                                                                    |                           |                   | IOS Comma                | and Line Interface |         |      |   |
| SMITADI                                                                                                    | ng 190.10                 | 08.10.            | 10                       |                    |         |      | ^ |
| Type es<br>Sending<br>seconds                                                                               | cape seq<br>5, 100-1<br>: | byte I            | to abort.<br>CMP Echos ( | :0 190.108.10.10,  | timeout | is 2 |   |
| Success                                                                                                    | rate is                   | 0 per             | cent (0/5)               |                    |         |      |   |
| SWT1#pi                                                                                                    | ng 190.1                  | 08.20.            | 10                       |                    |         |      |   |
| Type escape sequence to abort.<br>Sending 5, 100-byte ICMP Echos to 190.108.20.10, timeout is 2<br>seconds: |                           |                   |                          |                    |         |      |   |
| Success                                                                                                    | rate is                   | 0 per             | cent (0/5)               |                    |         |      |   |
| SWT1#pi                                                                                                    | ng 190.1                  | 08.30.            | 10                       |                    |         |      |   |
| Type es<br>Sending<br>seconds                                                                               | cape seq<br>5, 100-1      | aence )<br>byte I | to abort.<br>CMP Echos t | 0 190.108.30.10,   | timeout | 18 2 |   |
| Success                                                                                                    | rate 1s                   | 0 per             | cent (0/5)               |                    |         |      |   |
| SWT1#                                                                                                    |                           |                   |                          |                    |         |      |   |

#### CONCLUSIONES

Se tienen varios protocolos de enrutamiento para la configuración de redes libres uno de ellos el EIGRP como protocolo de enrutamiento, además de soportar varios dispositivos de configuración sencilla.

En la creación de redes independientes se utilizan las Vlan (Red de área local virtual) las cuáles nos permiten crear secciones pequeñas para enviar información y estás no son físicas y no involucran un ajuste de cableado y permitiendo disminuir el tamaño del dominio.

En la administración de la red se utiliza el protocolo VTP, el cuál es utilizado para la distribución de una Vlan a toda la red y evitando la configuración de la misma por cada uno de los dispositivos.

#### BIBLIOGRAFIA

Froom, R., Frahim, E. (2015). CISCO Press (Ed). Spanning Tree Implementation. Implementing Cisco IP Switched Networks (SWITCH) Foundation Learning Guide CCNP SWITCH 300-115. Recuperado de https://1drv.ms/b/s!AmIJYei-NT1IInWR0hoMxgBNv1CJ.

Teare, D., Vachon B., Graziani, R. (2015). CISCO Press (Ed). Basic Network and Routing Concepts. Implementing Cisco IP Routing (ROUTE) Foundation Learning Guide CCNP ROUTE 300-101. Recuperado de https://1drv.ms/b/s!AmIJYei-NT1IInMfy2rhPZHwEoWx.

Teare, D., Vachon B., Graziani, R. (2015). CISCO Press (Ed). OSPF Implementation. Implementing Cisco IP Routing (ROUTE) Foundation Learning Guide CCNP ROUTE 300-101. Recuperado de https://1drv.ms/b/s!AmIJYei-NT1IInMfy2rhPZHwEoWx.